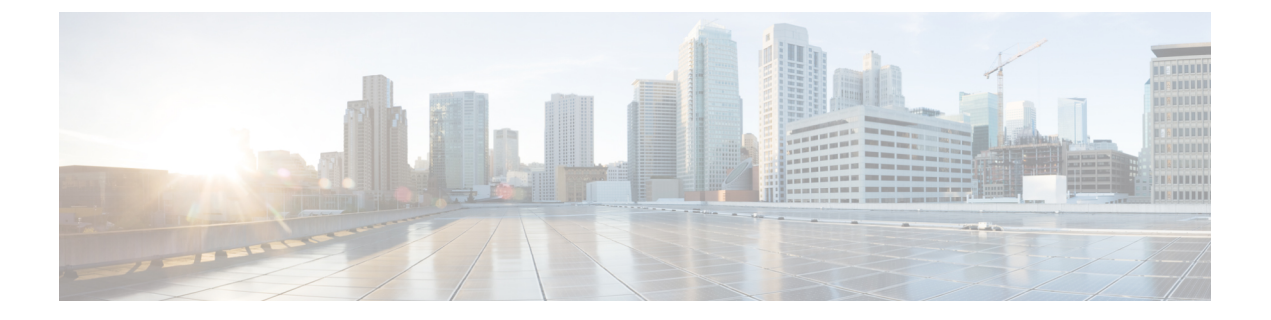

# 外部ツールを使用したイベントの分析

- シスコ SecureX との統合 (1ページ)
- ・によるイベントの分析 SecureX Threat Response (10ページ)
- •Web ベースのリソースを使用したイベントの調査 (11ページ)
- Secure Network Analytics の相互起動リンクの設定 (14 ページ)
- ・セキュリティイベントの syslog メッセージの送信について (16ページ)
- eStreamer サーバー ストリーミング (33 ページ)
- Splunk でのイベント分析 (38 ページ)
- IBM QRadar でのイベント分析 (38 ページ)
- ・外部ツールを使用したイベントデータの分析の履歴 (38ページ)

## シスコ SecureX との統合

単一のペインである SecureX クラウドポータルを使用して、すべてのシスコセキュリティ製品 などのデータを表示および操作します。SecureX で利用可能なツールを使用して、脅威ハント と調査を強化します。SecureX は、それぞれが最適なソフトウェアバージョンを実行している かどうかなど、有用なアプライアンスおよびデバイス情報も提供します。

SecureX の詳細については、Cisco SecureX ページを参照してください。

### SecureX 統合の有効化

Cisco SecureX プラットフォームは、広範なシスコの統合型セキュリティポートフォリオとお客様のインフラストラクチャをつなぐことで、一貫した操作性を提供します。これにより可視性が統一され、自動化が実現し、ネットワーク、エンドポイント、クラウド、およびアプリケーションの全体でセキュリティが強化されます。SecureX の詳細については、Cisco SecureX 製品のページを参照してください。

SecureX と Management Center の統合により、Management Center の全データの概要が提供され ます。Management Center と SecureX の統合の詳細については、『Cisco Secure Firewall Management Center (バージョン 7.2 以降)および SecureX 統合ガイド』を参照してください。

### 始める前に

組織に属する SecureX アカウントが必要です。SecureX アカウントがない場合は、CDO テナントを使用して SecureX アカウントを作成してください。詳細については、「CDO を使用した SecureX アカウントの作成」を参照してください。

### 手順

- ステップ1 Management Center で [統合 (Integration)]>[SecureX] を選択します。
- **ステップ2** (任意) [クラウドリージョン (Cloud Region)] で、[現在のリージョン (Current Region)] を 選択します。

デフォルトで選択されるリージョンがスマートライセンスのリージョンと同じであるため、多 くの場合、リージョンを変更する必要はありません。

- ステップ3 [SecureXの有効化 (SecureX Enablement)] で、次の手順を実行します。
  - a) [SecureXの有効化(Enable SecureX)]をクリックします。

図 1: SecureXの有効化

#### SecureX Setup

This feature allows Secure Firewall Management Center to integrate with other SecureX services via SecureX ribbon. Learn more 🖸

| 1 | Cloud Region       | This setting determines where events are sent to, if configured to send to the cloud, as well as<br>data generated by the Cisco Success Network and Cisco Support Diagnostics tools. |  |
|---|--------------------|----------------------------------------------------------------------------------------------------|--|
|   |                    | Current Region us-east-1 (US Region)                                                                                                    |  |
| 2 | SecureX Enablement | After completing this configuration, the SecureX ribbon will show up at the bottom of each page.                                                                                     |  |
|   |                    | Enable SecureX                                                                                                    |  |
|   |                    |                                                                                                    |  |

b) SecureX にログインします。

SecureXアカウントにログインするための別のブラウザタブまたはウィンドウが開きます。 このページがポップアップブロッカーによってブロックされていないことを確認してくだ さい。 図 2: SecureX サインイン

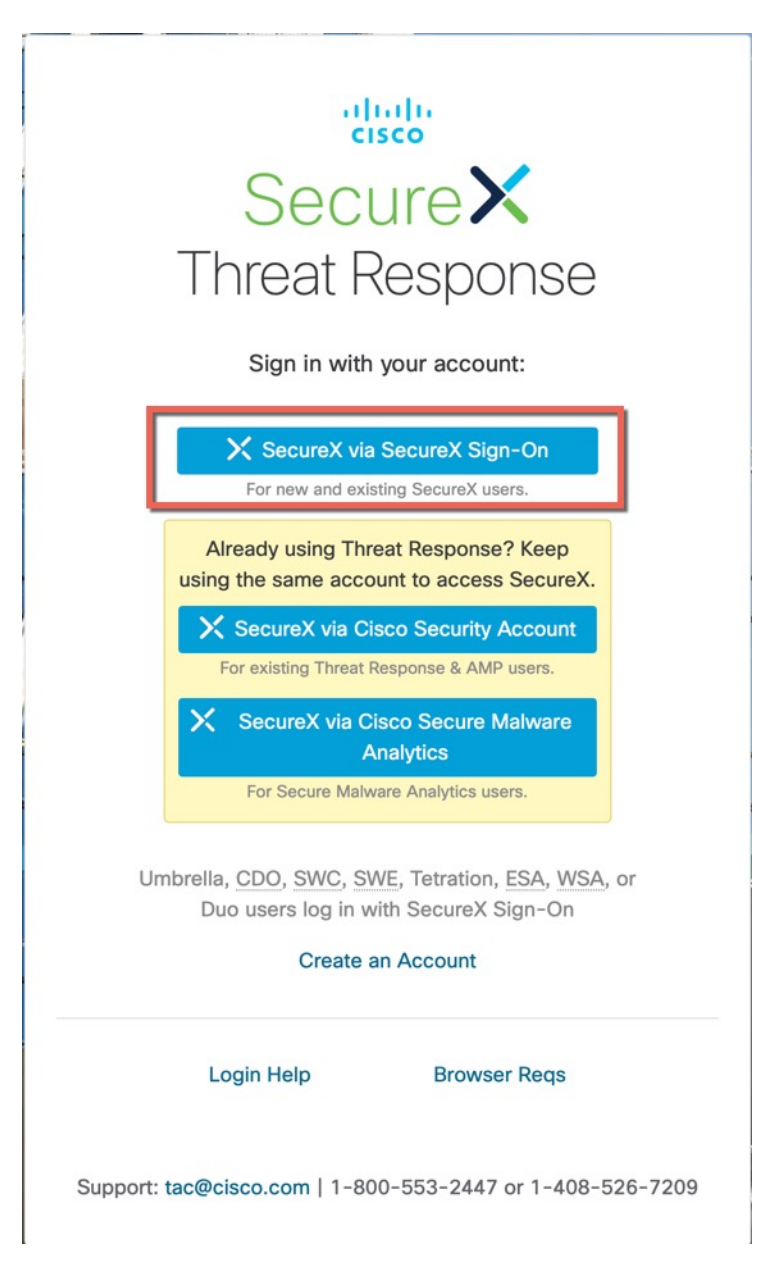

c) [FMCの許可(Authorize FMC)]をクリックします。

通常 Management Center で示されるコードと一致するコードが表示されます。

図 3: アプリケーションアクセスの許可

| Secure×                                                                                                    |
|----------------------------------------------------------------------------------------------------|
| Grant Application Access                                                                                                    |
| Please verify the code provided by the device.                                                                                           |
| The application <b>FMC</b> would like access to your SecureX account.<br>Specifically, <b>FMC</b> is requesting the following:           |
| casebook: Access and modify your casebooks     enrich: Query your configured modules for threat intelligence (enrich:read)               |
| <ul> <li>global-intel: Access AMP Global Intelligence</li> <li>inspect: Extract Observables and data from text (inspect:read)</li> </ul> |
| integration: Manage your modules (integration:read)     patification: Deceive patifications from integrations                            |
| orbital: Orbital Integration.                                                                                                    |
| private-intel: Access Private Intelligence     profile: Get your profile information                                                     |
| registry: Manage registry entries (registry/user/ribbon)                                                                                 |
| response: List and execute response actions using configured modules                                                                     |
| set SSE Integration. Manage your Devices.     telemetry: collect application data for applytics. (telemetry: write)                      |
| terement y. conect application data for analytics (teremetry:Write)                                                                      |
| Authorize FMC Deny                                                                                                    |
|                                                                                                    |

d) Management Center と SecureX が統合されると、成功メッセージが表示されます。[保存 (Save)]をクリックします。

| After completing this configuration, the SecureX ribbon will show up at the bottom of each page Learn more C |
|----------------------------------------------------------------------------------------------------|
| SecureX is enabled for US Region. You will need to save your configuration for this change to take effect.   |
| Enable SecureX 🖸                                                                                             |
|                                                                                                    |

## イベントを Cisco Security Cloud に送信するための Management Center の設定

管理対象 脅威に対する防御 デバイスにイベントを直接 Cisco Security Cloud に送信させるよう に Management Center を設定します。このページで設定するクラウド地域とイベントタイプは、 適用可能で有効になっている場合、複数の統合に使用できます。

#### 始める前に

- Management Center をスマートライセンスに登録(システム(\*) > [スマートライセンス (Smart License)]) しているか、Cisco Security Cloud 統合を有効にして、デバイスがファ イアウォールイベントを Cisco Cloud に送信できるようになっていることを確認します。
- Management Center で次の手順を実行します。
  - [システム (System)]>[設定 (Configuration)]ページに移動し、クラウドの[デバイス (Devices)]リストで明確に識別される一意の名前を Management Center に付けます。
  - ・脅威に対する防御デバイスを Management Center に追加し、それらにライセンスを割り当て、システムが正常に動作していることを確認します必要なポリシーが作成され、生成されたイベントが Management Center UIの[分析(Analysis)]メニューに想定どおりに表示されているかを確認します。
- Cisco Security Cloud Sign On ログイン情報があり、アカウントが作成された SecureX 地域 クラウドにサインインできることを確認します。

SecureX地域クラウドURLとサポートされているデバイスバージョンの詳細については、 『Cisco Secure Firewall Management Center and SecureX Integration Guide』を参照してください。

•現在 syslog を使用してクラウドにイベントを送信している場合は、重複を避けるために無効にします。

#### 手順

- ステップ1 ファイアウォールイベントの送信に使用するシスコ地域クラウドを決定します。地域クラウドの選択の詳細については、『Cisco Secure Firewall Management Center and SecureX Integration Guide』を参照してください。
  - (注) SecureX が有効になっていて、Management Center が選択した地域クラウドに登録されて いる場合、地域クラウドを変更すると SecureX が無効になります。地域クラウドを変更 した後、SecureX を再度有効にすることができます。
- ステップ2 Management Center で、[統合(Integration)]>[SecureX] をクリックします。
- ステップ3 [現在のリージョン (Current Region)]ドロップダウンリストから地域クラウドを選択します。
- **ステップ4** [クラウドにイベントを送信 (Send events to the cloud)] チェックボックスをオンにして、クラ ウドイベント設定を有効にします。
- ステップ5 クラウドに送信するイベントのタイプを選択します。

| (注) | 次の表に示すように、 | クラウドに送信するイベン | 、トを複数の統合に使用できます。 |
|-----|------------|--------------|------------------|
|-----|------------|--------------|------------------|

| 統合                                                | サポートされるイベン<br>トのオプション                                                                                  | 注意                                                                                                    |
|---------------------------------------------------|----------------------------------------------------------------------------------------------------|----------------------------------------------------------------------------------------------------|
| Cisco Security<br>Analytics and Logging           | すべて (All)                                                                                              | 優先順位の高い接続イベントには、次のイベン<br>トが含まれます。                                                                          |
| (5005)                                            |                                                                                                    | •セキュリティ関連の接続イベント                                                                                           |
|                                                   |                                                                                                    | <ul> <li>ファイルおよびマルウェア イベントに関<br/>連する接続イベント</li> </ul>                                                      |
|                                                   |                                                                                                    | •侵入イベントに関連する接続イベント                                                                                         |
| シスコ SecureX と<br>Cisco SecureX Threat<br>Response | お使いのバージョンに<br>応じて、以下が含まれ<br>ます。<br>・セキュリティ関連<br>の接続イベント。<br>・侵入イベント。<br>・ファイルイベント<br>およびマルウェア<br>イベント。 | すべての接続イベントを送信する場合でも、<br>Cisco SecureX と Cisco SecureX Threat Response<br>ではセキュリティ関連の接続イベントのみがサ<br>ポートされます。 |
|                                                   |                                                                                                    |                                                                                                    |

- (注) •[侵入イベント(Intrusion Events)]を有効にすると、イベントは影響フラグとともに Management Center から送信されます。
  - •[ファイルおよびマルウェアイベント(File and Malware Events)]を有効にすると、 脅威に対する防御デバイスから送信されるイベントに加えて、レトロスペクティブ イベントが Management Center から送信されます。

**ステップ6** [保存(Save)] をクリックします。

### Cisco Success Network の登録設定

Cisco Success Network は、Management Center を有効にして Cisco Cloud とのセキュアな接続を 確立するクラウドサービスで、使用情報と統計情報がストリーミングされます。このテレメト リをストリーミングすることによって、次の理由で、脅威に対する防御 デバイスから対象の データを選択して構造化形式でリモートの管理ステーションに送信するメカニズムが提供され ます。

- ネットワーク内の製品の有効性を向上させるために、使用可能でありながら未使用の機能 について通知します。
- ・製品に利用可能な、追加のテクニカルサポートサービスとモニタリングについて通知します。
- (SecureX と統合している場合)アプライアンスとデバイスのステータスを SecureX タイ ルにまとめ、すべてのデバイスで最適なソフトウェアバージョンが実行されているかどう かを確認します。
- ・シスコ製品の改善に役立ちます。

シスコによって収集されるテレメトリデータの詳細については、Cisco Secure Firewall Management Center デバイスによって収集される Cisco Success Network テレメトリデータ [英語] を参照して ください。

Cisco Support Diagnostics または Cisco Success Network を有効にすると、Management Center に よって Cisco Cloud とのセキュアな接続が確立されて維持されます。また一方で、Cisco Support Diagnostics を有効にすると、Management Center デバイスと 脅威に対する防御 デバイスによっ て Cisco Cloud とのセキュアな接続が確立されて維持されます。この接続は、Cisco Success Network および Cisco Support Diagnostics の両方を無効にすることで、いつでもオフにできま す。これにより、Management Centerが Cisco Cloud から接続解除されます。

Smart Software Manager に Management Center を登録するときは、Cisco Success Network を有効 にできます。 <u>》</u>(注)

- Cisco Success Network は評価モードではサポートされていません。
  - Management Center に有効な Smart Software Manager オンプレミス(以前の Smart Software Satellite Server) 設定がある場合、または、特定のライセンス予約を使用している場合、 Cisco Success Network は無効になっています。

### 始める前に

このタスクを実行するには、SecureX 統合を有効にするか、Management Center をスマートライセンスに登録します。

#### 手順

- ステップ1 [統合(Integration)] > [SecureX] をクリックします。
- **ステップ2** [Cisco Cloud サポート (Cisco Cloud Support)] で、[Cisco Success Networkの有効化 (Enable Cisco Success Network)] チェックボックスをオンにして、このサービスを有効にします。
  - (注) 続行する前に、[Cisco Success Networkを有効化(Enable Cisco Success Network)] チェッ クボックスの横にある情報を読んでください。
- ステップ3 [保存 (Save)] をクリックします。

### Cisco Support Diagnostics の登録設定

Cisco Support Diagnostics は、ユーザーによって有効化されるクラウドベースの TAC サポート サービスです。有効にすると、Management Center と管理対象デバイスと Cisco Cloud のセキュ アな接続が確立され、システムヘルスに関する情報がストリーミングされます。

Cisco Support Diagnostics は、Cisco TAC が TAC ケースの解決中にデバイスから重要なデータを 安全に収集できるようにすることで、トラブルシューティングの際によりよいユーザーエクス ペリエンスを提供します。さらに、シスコは自動問題検出システムによって定期的にヘルス データを収集および処理し、問題がある場合はユーザーに通知します。TAC ケース解決時の データ収集サービスはサポート契約を持つすべてのユーザーが利用できますが、通知サービス は、特定のサービス契約を持つユーザーのみが使用できます。

Cisco Support Diagnostics を使用すると、脅威に対する防御 デバイスと Management Center の両 方で Cisco Cloud とのセキュアな接続が確立されて維持されます。Management Center は、収集 したデータを [SecureX統合 (SecureX Integration)] ページで選択された地域クラウドに送信 します。 この接続は、Cisco Success Network および Cisco Support Diagnostics の両方を無効にすることで、いつでもオフにできます。これにより、これらの機能は Cisco Cloud から接続解除されます。

管理者が Management Center から収集されたデータのサンプルファイルを表示するには、「特定のシステム機能に関するトラブルシューティングファイルの生成」に従います。

### 始める前に

このタスクを実行するには、SecureX 統合を有効にするか、Management Center をスマートライ センスに登録します。

#### 手順

- ステップ1 [統合(Integration)] > [SecureX] をクリックします。
- **ステップ2** [Cisco Cloudサポート (Cisco Cloud Support)] で、[Cisco Support Diagnosticsを有効化 (Enable Cisco Support Diagnostics)] チェックボックスをオンにして、このサービスを有効にします。
  - (注) 続行する前に、[Cisco Support Diagnosticsを有効化(Enable Cisco Support Diagnostics)]
     チェックボックスの横にある情報を読んでください。
- ステップ3 [保存 (Save)] をクリックします。

### リボンを使用した SecureX へのアクセス

このリボンは、Management Center Web インターフェイスのすべてのページの下部に表示され ます。このリボンを使用して、他のシスコのセキュリティ製品にすばやく切り替え、複数の ソースからの脅威データを扱うことができます。

### 始める前に

• Management Center Web インターフェイスページの下部に SecureX リボンが表示されない 場合は、この手順を使用しないでください。

代わりに、『Cisco Secure Firewall Threat Defense and SecureX Integration Guide』を参照して ください。

• SecureX アカウントがまだない場合は、IT 部門から入手します。

### 手順

- ステップ1 Management Center で、任意の Management Center ページの下部にあるリボンをクリックします。
- ステップ2 [Get SecureX] をクリックします。

- ステップ3 SecureX にサインインします。
- **ステップ4** アクセスを許可するリンクをクリックします。
- ステップ5 リボンをクリックして展開し、使用します。

### 次のタスク

リボンの機能とその使用方法については、SecureX のオンラインヘルプを参照してください。

## によるイベントの分析 SecureX Threat Response

SecureX Threat Response は、以前は Cisco Threat Response (CTR) と呼ばれていました。

SecureX Threat Response を使用して脅威を迅速に検出、調査、対応する Cisco Cloud の統合プ ラットフォームでは、Cisco Secure Firewall を含む複数の製品から集約されたデータを使用して インシデントを分析できます。

・SecureX Threat Response の一般情報については、次を参照してください。

Cisco SecureX Threat Response 製品ページ。

- Firepower と SecureX Threat Response の統合の詳細な手順については、次を参照してください。
- Cisco Secure Firewall Threat Defense および Cisco SecureX Threat Response 統合ガイド [英語] を参照してください。

## SecureX Threat Response でのイベントデータの表示

### 始める前に

- 『Cisco Secure Firewall Threat Defense and Cisco SecureX Threat Response Integration Guide』 の説明に従って統合をセットアップします。
- SecureX Threat Response のオンライン ヘルプを確認し、脅威の検出、調査、およびアクションを実行する方法を習得します。
- SecureX Threat Response にアクセスするにはクレデンシャルが必要です。

### 手順

ステップ1 Secure Firewall Management Center で、次の手順を実行します。

特定のイベントから SecureX Threat Response にピボットするには、次の手順を実行します。

a. [分析 (Analysis)]>[侵入 (Intrusions)]メニューで、サポートされているイベントが表示されているページに移動します。

b. 送信元または宛先の IP アドレスを右クリックし、[Thereat Response IP] を選択します。

ステップ2 プロンプトが表示されたら、SecureX Threat Response にサインインします。

## Web ベースのリソースを使用したイベントの調査

Secure Firewall Management Center 外部の Web ベースのリソースにおける潜在的な脅威についての情報をすばやく検索するには、コンテキストクロス起動機能を使用します。例:

- Cisco または既知の疑わしい脅威に関する情報を公開するサードパーティ製クラウドホス テッドサービスの疑わしい送信元 IP アドレスを検索する、または
- ・組織の履歴ログで特定の脅威に関する過去のインスタンスを検索する(組織がセキュリ ティ情報とイベント管理(SIEM)アプリケーションでそのデータを格納している場合)。
- ・組織で Cisco Secure Endpoint を導入している場合は、ファイルトラジェクトリ情報などの 特定のファイルに関する情報を検索します。

イベントを調査する際は、Secure Firewall Management Center のイベント ビューアまたはダッ シュボードのイベントから直接、外部リソースの関連情報をクリックできます。これにより、 その IP アドレス、ポート、プロトコル、ドメイン、または SHA 256 ハッシュに基づいて、特 定のイベントに関連するコンテキストを迅速に収集できます。

たとえば、[上位攻撃者(Top Attackers)]ダッシュボードウィジェットを表示し、記載されている送信元 IP アドレスのいずれかに関する詳細情報を検索すると仮定します。この IP アドレスに関して、Talos がどのような情報を公開しているか確認したいので、「Talos IP」リソースを選択します。Talos Web サイトが開き、この特定の IP アドレスに関する情報が書かれたページが表示されます。

一般的に使用されているシスコやサードパーティ製の脅威インテリジェンスサービスへの一連 の事前定義されたリンクから選択し、その他の Web ベースのインターフェイスおよび Web イ ンターフェイスを持つ SIEM または他の製品へのカスタム リンクを追加できます。一部のリ ソースでは、アカウントまたは製品の購入が必要になる場合があります。

### コンテキスト クロス起動のリソースの管理について

[分析(Analysis)]>[詳細(Advanced)]>[コンテキストクロス起動(Contextual Cross-Launch)] ページを使用して外部の Web ベースのリソースを管理します。

**例外**: Secure Network Analytics の相互起動リンクの設定(14ページ)の手順に従って、Secure Network Analytics アプライアンスへのクロス起動リンクを管理します。

シスコが提供している事前定義のリソースにはシスコのロゴが付いています。残りのリンクはサードパーティのリソースです。

必要がないリソースは無効にするか、または削除できます。あるいは、たとえば名前の前に小 文字の「z」を追加するなどして名前を変更し、そのリソースをリストの下部に分類すること ができます。クロス起動リソースを無効にすると、すべてのユーザーに対して無効になりま す。削除されたリソースは、元に戻すことはできませんが、再作成できます。

リソースを追加するには、コンテキストクロス起動のリソースの追加(12ページ)を参照してください。

### カスタム コンテキスト クロス起動のリソースの要件

カスタム コンテキスト クロス起動 リソースを追加する場合は、次の点に留意します。

- リソースはWebブラウザを介してアクセスできる必要があります。
- http プロトコルと https プロトコルのみがサポートされています。
- •GET 要求のみがサポートされています。POST 要求はサポートされていません。
- URLの変数のエンコーディングはサポートされていません。IPv6アドレスをエンコード するにはコロンで区切る必要がある場合がありますが、ほとんどのサービスでこのエン コーディングは必要ありません。
- ・事前に定義されたリソースを含めて、最大100のリソースを設定できます。
- ・相互起動を作成するには管理者またはセキュリティアナリスト(Security Analyst)のユー ザーである必要がありますが、読み取り専用のセキュリティアナリスト(Security Analyst) でも使用できます。

## コンテキスト クロス起動のリソースの追加

脅威インテリジェンスサービスやセキュリティ情報とイベント管理(SIEM)のツールなどの コンテキストクロス起動 リソースを追加できです。

マルチドメイン展開環境では、親ドメインのリソースを表示および使用できますが、現在のド メインで実行できるのはリソースの作成と編集のみです。すべてのドメインのリソースの合計 数は100に制限されています。

### 始める前に

- Secure Network Analytics アプライアンスにリンクを追加する場合は、必要なリンクがすで に存在するかどうかを確認してください。ほとんどのリンクは、セキュリティ分析とロギ ング(オンプレミス)の構成時に作成されます。
- カスタムコンテキストクロス起動のリソースの要件(12ページ)を参照してください。
- リソースに必要な場合は、アクセスに必要なアカウントとクレデンシャルにリンクするか、作成するか、または取得します。必要に応じて、アクセスが必要な各ユーザーにクレデンシャルを割り当てて配布します。
- リンク先のリソースのクエリリンクのシンタックスを特定します。

ブラウザ経由でリソースにアクセスし、必要に応じてそのリソースのドキュメントを使用 して、たとえば IP アドレスなど、検索するクエリ リンクの特定のタイプの情報の検索に 必要なクエリ リンクを作成します。

クエリを実行して、結果の URL をブラウザのロケーション バーからコピーします。

たとえば、クエリURL

https://www.talosintelligence.com/reputation\_center/lookup?search=10.10.10.10 が表示される場合があります。

### 手順

- **ステップ1** [分析 (Analysis)]>[詳細 (Advanced)]>[コンテキストクロス起動 (Contextual Cross-Launch)] を選択します。
- ステップ2 [新しいクロス起動(New Cross-Launch)]をクリックします。

表示されたフォームのアスタリスクの付いたすべてのフィールドに値が必要です。

- ステップ3 一意のリソース名を入力します。
- ステップ4 作業中の URL の文字列をリソースから [URL テンプレート(URL Template)] フィールドに貼り付けます。
- **ステップ5** クエリ文字列内の特定のデータ(IPアドレスなど)を適切な変数で置き換えます。変数を挿入 するには、カーソルを置いて変数([ip]など)を1回クリックします。

上記の「開始する前に」の項の例では、URL は

https://www.talosintelligence.com/reputation\_center/lookup?search= {ip} になります。コンテキストクロス起動リンクを使用すると、URL内の {ip} 変数は、イベント ビューアまたはダッシュボードでユーザーが右クリックする IP アドレスに置き換わります。

各変数の説明については、変数の上にカーソルを置きます。

1つのツールまたはサービスに複数の コンテキスト クロス起動 リンクを作成するには、それ ぞれに異なる変数を使用します。

- **ステップ6 [サンプルデータを使用したテスト(Test with example data)]**(<sup>11</sup>)をクリックして、サンプ ルデータでリンクをテストします。
- ステップ7 問題を修正します。
- ステップ8 [保存 (Save)] をクリックします。

## コンテキスト クロス起動を使用したイベントの調査

### 始める前に

アクセスするリソースにクレデンシャルが必要な場合は、それらのクレデンシャルがあること を確認します。 手順

- **ステップ1** Secure Firewall Management Center でイベントが表示される次のページのいずれかに移動します。
  - ・ダッシュボード(「概要(Overview)]>[ダッシュボード(Dashboards)])、または
  - イベントビューアページ(イベントのテーブルが含まれている[分析(Analysis)]メニュー にあるオプション)
- **ステップ2**対象のイベントを右クリックして、使用する コンテキスト クロス起動 のリソースを選択します。

必要に応じて、コンテキストメニューを下にスクロールして使用可能なすべてのオプションを 確認します。

右クリックしたデータタイプによって表示されるオプションが異なります。たとえば、IPアドレスを右クリックした場合は、IPアドレスに関連するコンテキストクロス起動のオプションのみが表示されます。

たとえば、侵入イベントの送信元 IP アドレスについて Cisco Talos から脅威インテリジェンス を取得するには、[Talos SrcIP] または [Talos IP] を選択します。

リソースに複数の変数が含まれている場合、そのリソースを選択するオプションは、含まれて いる各変数に可能な1つの値を持つイベントにのみ使用できます。

別のブラウザウィンドウにコンテキストクロス起動のリソースが開きます。

クエリを実行するデータの量、リソースの速度と需要によってはクエリが処理されるまでに時 間がかかる場合があります。

ステップ3 必要に応じて、リソースにサインインします。

## Secure Network Analytics の相互起動リンクの設定

Secure Firewall Threat Defense のイベントデータから Secure Network Analytics アプライアンスの 関連データに相互起動できます。Secure Network Analytics 製品の詳細については、Cisco Security Analytics and Logging の製品ページを参照してください。

コンテキストに応じた相互起動に関する一般的な情報については、コンテキストクロス起動を 使用したイベントの調査(13ページ)を参照してください。

Secure Network Analytics アプライアンスへの一連の相互起動リンクを設定するには、この手順を使用します。

- (注) ・相互起動リンクを後で変更する場合は、この手順に戻ります。コンテキストに応じた相互 起動リストページで直接変更することはできません。
  - コンテキストクロス起動のリソースの追加(12ページ)の手順を使用して、Secure Network Analytics アプライアンスに相互起動する追加のリンクを手動で作成できますが、それらの リンクは自動作成されたリソースからは独立しているため、手動で管理する必要がありま す。

### 始める前に

- •展開済みで実行中の Secure Network Analytics アプライアンスが必要です。
- ・現在、イベントの直接送信をサポートしているデバイスのバージョンから Secure Network Analytics に syslog を使用してイベントを送信している場合、それらのデバイスの syslog を 無効にして(または syslog の設定を含めないアクセス コントロール ポリシーをそれらの デバイスに割り当てて)リモートボリュームでイベントが重複しないようにします。
- 次のものが必要です。
  - Manager のホスト名または IP アドレス。
  - 管理者権限を持つ Secure Network Analytics アプライアンスのアカウントのログイン情報。

セキュリティ分析とロギング(オンプレミス) を使用して Secure Firewall Threat Defense デー タを Secure Network Analytics アプライアンスに送信する場合は、Secure Network Analytics アプ ライアンスでのリモートデータストレージを参照してください。

### 手順

- ステップ1 を選択します。
- ステップ2 Secure Network Analyticsの展開には次の2つのオプションがあります。
  - [Managerのみ (Manager Only)]: スタンドアロンの Manager を展開してイベントを受信お よび保存し、保存したイベントを確認およびクエリできます。
  - ・データストア: Cisco Secure Network Analyticsフローコレクタを展開してイベントを受信し、Secure Network Analytics データストアでイベントを保存し、Manager で保存したイベントを確認およびクエリできます。

展開オプションを選択し、[開始(Start)]をクリックします。

**ステップ3** ウィザードを完了します。詳細については、Cisco Security Analytics and Logging ファイアウォー ルイベント統合ガイド [英語] の「Secure Firewall Management Center Configuration」を参照して ください。 **ステップ4** 新しい相互起動リンクを確認します。[分析(Analysis)]>[詳細(Advanced)]>[状況に応じた相互起動(Contextual Cross-Launch)]を選択します。

変更する場合は、この手順に戻ります。コンテキストに応じた相互起動リストページで直接変 更することはできません。

#### 次のタスク

イベントから Secure Network Analytics イベントビューアに相互起動するには、Secure Network Analytics のログイン情報を使用します。

Management Center イベントビューアまたはダッシュボードのイベントから相互起動するには、 関連するイベントのテーブルセルを右クリックし、適切なオプションを選択します。

処理するデータの量、Secure Network Analytics Manager の速度と需要などによって、クエリの 処理に時間がかかる場合があります。

# セキュリティイベントの syslog メッセージの送信につい て

接続、セキュリティインテリジェンス、侵入、およびファイルとマルウェアのイベントに関連 するデータは、syslogを介してセキュリティ情報およびイベント管理(SIEM)ツールまたは、 外部のイベントストレージおよび管理ソリューションに送信できます。

これらのイベントを Snort<sup>®</sup> イベントと呼ぶこともあります。

## syslog にセキュリティイベントデータを送信するためのシステムの設 定について

セキュリティ イベントを syslog に送信するようにシステムを設定するには、次を知っておく 必要があります。

- ・セキュリティイベント syslog メッセージングを設定するためのベストプラクティス (17 ページ)
- セキュリティイベントの syslog の設定場所 (23 ページ)
- Cisco Secure Firewall Management Center デバイス構成ガイドの「Threat Defense Platform Settings that Apply to Security Event Syslog Messages」
- •ポリシーでsyslogの設定を変更した場合、それらの変更を有効にするには展開する必要があります。

## セキュリティ イベント syslog メッセージングを設定するためのベストプラクティス

| デバイスとバージョン                     | 設定の場所                                                                                                    |  |
|--------------------------------|----------------------------------------------------------------------------------------------------|--|
| すべて (All)                      | syslog またはストアイベントを外部で使用する場合は、ポリ<br>シー名やルール名などのオブジェクト名に特殊文字を使用し<br>ないでください。オブジェクト名には、カンマなどの特殊文<br>字を含めることはできません。受信側アプリケーションで区<br>切り文字として使用される可能性があります。                                                                                                    |  |
| Secure Firewall Threat Defense | <ol> <li>Threat Defense プラットフォーム設定(「デバイス<br/>(Devices)]&gt;[プラットフォーム設定(Platform Settings)]</li> <li>&gt;[Threat Defense設定(Threat Defense Settings)]&gt;[Syslog])<br/>を設定します。</li> <li>[デバイス(Devices)]&gt;[プラットフォーム設定<br/>(Platform Settings)]をクリックします。</li> </ol> |  |
|                                | 2. Threat Defense 設定ポリシーを編集します。                                                                                                    |  |
|                                | 3. 左側のナビゲーションペインで、[Syslog] をクリッ<br>ク。                                                                                                    |  |
|                                | <b>Cisco Secure Firewall Management Center</b> デバイス構成ガイ<br>ドの「セキュリティイベントの syslog メッセージに適用<br>する <i>Threat Defense</i> プラットフォームの設定」も参照して<br>ください。                                                                                                    |  |
|                                | 2. アクセスコントロールポリシーの[ロギング (Logging)]<br>タブで、Threat Defense プラットフォーム設定の使用を選<br>択します。                                                                                                    |  |
|                                | 3. (侵入イベントの場合) アクセス コントロール ポリシー<br>の[ロギング (Logging)]タブの設定を使用するように侵<br>入ポリシーを設定します。(これはデフォルトです)。                                                                                                    |  |
|                                | これらの設定の上書きは推奨していません。                                                                                                    |  |
|                                | 最低限必要な詳細情報については、Threat Defense デバイスからのセキュリティイベント syslog メッセージの送信 (18ページ)を参照してください。                                                                                                    |  |

| デバイスとバージョン   | 設定の場所                                                                         |
|--------------|-------------------------------------------------------------------------------|
| その他のすべてのデバイス | 1. アラート応答を作成します。                                                              |
|              | <ol> <li>アラート応答を使用するには、アクセスコントロールポ<br/>リシーの[ロギング (Logging)]を設定します。</li> </ol> |
|              | 3. (侵入イベントの場合)侵入ポリシーで syslog 設定を構成します。                                        |
|              | 詳細については、従来型デバイスからのセキュリティイベン<br>ト syslog メッセージの送信 (21 ページ)を参照してくださ<br>い。       |

### Threat Defense デバイスからのセキュリティイベント syslog メッセージの送信

この手順では、Threat Defense デバイスからセキュリティイベント(接続、セキュリティイン テリジェンス、侵入、ファイル、およびマルウェアイベント)のsyslogメッセージを送信する ためのベストプラクティス設定について説明します。

(注)

多くの Threat Defense syslog 設定は、セキュリティイベントには適していません。この手順で 説明するオプションのみを設定してください。

### 始める前に

- Secure Firewall Management Center で、セキュリティイベントを生成するようにポリシーを 設定するとともに、予期されるイベントが[分析 (Analysis)]メニューの該当するテーブ ルに表示されることを確認します。
- syslog サーバーの IP アドレス、ポート、およびプロトコル (UDP または TCP) を収集します。
- ・デバイスが syslog サーバーに到達できることを確認します。
- syslog サーバーがリモートメッセージを受け入れられることを確認します。
- ・接続ロギングに関する重要な情報については、接続ロギングの関連する章を参照してください。

### 手順

ステップ1 Threat Defense デバイスの syslog 設定を指定します。

- a) [デバイス (Devices)]>[プラットフォーム設定 (Platform Settings)]をクリックします。
- b) Threat Defense デバイスに関連付けられているプラットフォーム設定ポリシーを編集します。

- c) 左側のナビゲーションペインで、[Syslog] をクリック。
- d) [syslogサーバー (Syslog Servers)]をクリックし、Add (十)をクリックして、サーバー、 プロトコル、インターフェイス、および関連情報を入力します。

このページのオプションについて疑問がある場合は、Cisco Secure Firewall Management Center デバイス構成ガイドを参照してください。

e) [syslog 設定 (Syslog Settings)]をクリックし、次の設定を行います。

• syslogメッセージのタイムスタンプを有効化(Enable timestamp on syslog messages)

- ・タイムスタンプ形式
- syslogデバイスIDを有効化(Enable syslog device ID)
- f) [ロギングのセットアップ (Logging Setup)]をクリックします。
- g) [Basic Logging Settings (基本ロギング設定)] で、EMBLEM 形式で syslog を送信するかど うかを選択します。
- h) [保存 (Save)] をクリックして設定を保存します。
- **ステップ2** アクセス コントロール ポリシーの一般的なログ設定(ファイルおよびマルウェアロギングを 含む)を指定します。
  - a) [ポリシー (Policies)]>[アクセスコントロール (Access Control)]をクリックします。
  - b) 該当するアクセス コントロール ポリシーを編集します。
  - c) [詳細(More)]>[ロギング(Logging)]をクリックします。
  - d) Threat Defense 6.3 以降: [デバイスに展開したFTDプラットフォーム設定のsyslog設定を使用する(Use the syslog settings configured in the FTD Platform Settings policy deployed on the device)]をオンにします。
  - e) (任意) syslog の重大度を選択します。
  - f) ファイルおよびマルウェアイベントを送信する場合は、[ファイル/マルウェアイベントの syslogメッセージを送信する (Send Syslog messages for File and Malware events)]をオンに します。
  - g) [保存 (Save)] をクリックします。
- **ステップ3** アクセス コントロール ポリシーのセキュリティインテリジェンスイベントのロギングを有効 にします。
  - a) 同じアクセス コントロール ポリシーで、[セキュリティ インテリジェンス(Security Intelligence)] タブをクリックします。
  - b) 次の各場所で、[ロギング (Logging)] (
     b) をクリックし、接続の開始および終了と [syslog サーバー (Syslog Server)]を有効にします。
    - [DNS ポリシー (DNS Policy)]の横。
    - [ブロックリスト (Block List)]ボックスの、[ネットワーク (Networks)]と[URL (URLs)]。
  - c) [保存 (Save)] をクリックします。

ステップ4 アクセス コントロール ポリシーの各ルールの syslog ロギングを有効にします。

- a) 同じアクセスコントロールポリシーで、[アクセスコントロール(Access Control)]>[ルー ルの追加(Add Rule)] をクリックします。
- b) 編集するルールを選択します。
- c) ルールの[ロギング (Logging)]タブをクリックします。
- d) 接続の開始時または終了時あるいはその両方をログに記録するかどうかを選択します。

(接続ロギングでは大量のデータが生成されます。開始時と終了時の両方のロギングでは、生成されるデータの量がほぼ倍になります。すべての接続を開始時と終了時の両方で ログに記録できるわけではありません)

- e) ファイルイベントをログに記録する場合は、[ファイルのロギング(Log Files)]を選択し ます。
- f) [syslog サーバー (Syslog Server)]を有効にします。
- g) ルールが [アクセスコントロールログでデフォルトの syslog 設定を使用する (Using default syslog configuration in Access Control Logging)] であることを確認します。
- h) [確認 (Confirm)]をクリックします。
- i) ポリシーの各ルールに対して手順を繰り返します。
- ステップ5 侵入イベントを送信する場合は、次の手順を実行します。
  - a) アクセス コントロール ポリシーに関連付けられている侵入ポリシーに移動します。
  - b) 侵入ポリシーで、[詳細設定(Advanced Settings)]>[Syslog アラート(Syslog Alerting)]> [有効(Enabled)]をクリックします。
  - c) 必要に応じて、[編集(Edit)]をクリックします。
  - d) オプションを入力します。

| オプション   | 值                                                                                                    |
|---------|----------------------------------------------------------------------------------------------------|
| ロギングホスト | 他の syslog メッセージを送信する syslog サーバーとは異なるサー<br>バーに侵入イベントの syslog メッセージを送信するのでなけれ<br>ば、空白のままにします(前の手順で指定した設定が使用され<br>る)。 |
| ファシリティ  | この設定は、このページでロギングホストを指定した場合にのみ<br>適用されます。                                                                            |
|         | 説明については、Syslog アラート ファシリティを参照してください。                                                                                |
| 重大度     | この設定は、このページでロギングホストを指定した場合にのみ<br>適用されます。                                                                            |
|         | 説明については、syslog 重大度レベルを参照してください。                                                                                     |

- e) [戻る (Back)]をクリックします。
- f) 左側にあるナビゲーションウィンドウの [ポリシー情報 (Policy Information)] をクリック します。

g) [変更を確定(Commit Changes)] をクリックします。

#### 次のタスク

(任意)個別のポリシーおよびルールに異なるロギング設定を指定します。

にある該当する表の行を参照してください。

これらの設定には、Syslogアラート応答の作成の説明に従って設定される syslog アラート 応答が必要です。この手順で指定したプラットフォーム設定は使用されません。

- ・従来型デバイスのセキュリティイベントsyslogロギングを設定するには、従来型デバイスからのセキュリティイベントsyslogメッセージの送信(21ページ)を参照してください。
- ・変更が完了したら、変更を管理対象デバイスに展開します。

### 従来型デバイスからのセキュリティイベント syslog メッセージの送信

### 始める前に

- セキュリティイベントを生成するポリシーを設定します。
- デバイスが syslog サーバーに到達できることを確認します。
- syslog サーバーがリモートメッセージを受け入れられることを確認します。
- ・接続ロギングに関する重要な情報については、接続ロギングの章を参照してください。

### 手順

ステップ1 従来型デバイスのアラート応答を設定します。

Syslog アラート応答の作成 を参照してください。

- ステップ2 アクセス コントロール ポリシーで syslog 設定を指定します。
  - a) [ポリシー (Policies)]>[アクセスコントロール (Access Control)]をクリックします。
  - b) 該当するアクセス コントロール ポリシーを編集します。
  - c) [ロギング (Logging)]をクリックします。
  - d) [特定の syslog アラートを使用して送信する (Send using specific syslog alert)]をオンにし ます。
  - e) 上記で作成した syslog アラートを選択します。
  - f) [保存 (Save)] をクリックします。

### ステップ3 ファイルイベントとマルウェアイベントを送信する場合は、次の手順を実行します。

a) [ファイル/マルウェアイベントの syslog メッセージを送信する (Send Syslog messages for File and Malware events)]をオンにします。

b) [保存 (Save)] をクリックします。

ステップ4 侵入イベントを送信する場合は、次の手順を実行します。

- a) アクセス コントロール ポリシーに関連付けられている侵入ポリシーに移動します。
  - b) 侵入ポリシーで、[詳細設定(Advanced Settings)]>[Syslog アラート(Syslog Alerting)]> [有効(Enabled)]をクリックします。
  - c) 必要に応じて、[編集 (Edit)]をクリックします。
  - d) オプションを入力します。

| オプション   | 值                                                                                                    |
|---------|----------------------------------------------------------------------------------------------------|
| ロギングホスト | 他の syslog メッセージを送信する syslog サーバーとは異なるサー<br>バーに侵入イベントの syslog メッセージを送信するのでなけれ<br>ば、空白のままにします(前の手順で指定した設定が使用され<br>る)。 |
| ファシリティ  | この設定は、このページでロギングホストを指定した場合にのみ<br>適用されます。                                                                            |
|         | Syslog アラート ファシリティ を参照してください。                                                                                       |
| 重大度     | この設定は、このページでロギングホストを指定した場合にのみ<br>適用されます。                                                                            |
|         | syslog 重大度レベル を参照してください。                                                                                            |

- e) [戻る (Back)]をクリックします。
- f) 左側にあるナビゲーションウィンドウの [ポリシー情報 (Policy Information)] をクリック します。
- g) [変更を確定(Commit Changes)] をクリックします。

#### 次のタスク

- (オプション)アクセスコントロールルールごとに異なるロギング設定を指定します。
   接続およびセキュリティインテリジェンスイベントのsyslogの設定場所(すべてのデバイス)(23ページ)の該当するテーブル行を参照してください。これらの設定には、
   Syslogアラート応答の作成の説明に従って設定されるsyslogアラート応答が必要です。前の手順で指定した設定は使用されません。
- Threat Defense デバイスのセキュリティイベント syslog ロギングを設定するには、Threat Defense デバイスからのセキュリティイベント syslog メッセージの送信 (18 ページ) を 参照してください。

### セキュリティ イベントの syslog の設定場所

- ・接続およびセキュリティインテリジェンスイベントの syslog の設定場所(すべてのデバイス) (23ページ)
- 侵入イベントの syslog の設定場所(Threat Defense デバイス) (26 ページ)
- 侵入イベントの syslog の設定場所(Threat Defense 以外のデバイス) (26 ページ)
- •ファイルとマルウェアイベントの syslog の設定場所 (27ページ)

#### 接続およびセキュリティ インテリジェンス イベント の syslog の設定場所(すべてのデバイス)

多くの場所でロギング設定を実行できます。次の表を使用して、必要なオプションが設定され ていることを確認します。

### ¢

- 重要 ・syslogの設定を行う場合、特に他の設定から継承したデフォルトを使用する際には細心の 注意が必要です。下の表に示すように、オプションの中にはすべての管理対象デバイスモ デルやソフトウェアバージョンに使用できないものもあります。
  - ・接続ロギングを設定する際の重要な情報については、接続ロギングの章を参照してください。

| 設定の場所                                                                                       | 説明と詳細情報                                                                                                    |
|---------------------------------------------------------------------------------------------|----------------------------------------------------------------------------------------------------|
| [デバイス (Devices)]>[プラッ<br>トフォーム設定 (Platform<br>Settings)]、Threat Defense 設定<br>ポリシー、[Syslog] | このオプションは、Threat Defense デバイスにだけ適用され<br>ます。<br>ここで行う設定は、アクセスコントロールポリシーのロギ<br>ング設定に指定でき、この表の残りのポリシーとルールに<br>使用するか、それらをオーバーライドできます。<br>Cisco Secure Firewall Management Center デバイス構成ガイド<br>を参照してください。 |

| 説明と詳細情報                                                                                                    |  |
|----------------------------------------------------------------------------------------------------|--|
| の行で指定する場所の子<br>デフォルトをオーバーラ<br>ベントとセキュリティ イ<br>gのデフォルト設定になり                                                                                                    |  |
| 定 : Threat Defense プラッ<br>細については、Cisco Secure<br>ス構成ガイドを参照して                                                                                                    |  |
| な設定:syslogアラートを                                                                                                    |  |
| 、Syslogアラート応答の作                                                                                                    |  |
| に関する詳細については、<br>Center デバイス構成ガイド                                                                                                    |  |
|                                                                                                    |  |
| Center デバイス構成ガイド<br>7 ションによる接続のロギ<br>*照してください。                                                                                                    |  |
| 御ポリシーにログインし<br>) Secure Firewall Management<br>してください。                                                                                                    |  |
| な設定: syslogアラ<br>Syslog アラート応<br>に関する詳細につい<br>Center デバイス構成<br>/ポリシーに関連付<br>設定します。<br>Center デバイス構成<br>フションによる接続<br>照してください。<br>Secure Firewall Mana<br>してください。 |  |

| 設定の場所                                                           | 説明と詳細情報                                                                                                |  |
|-----------------------------------------------------------------|----------------------------------------------------------------------------------------------------|--|
| [ポリシー (Policies)]>[アクセ<br>ス制御 (Access Control)]、<各              | セキュリティインテリジェンスブロックリストのロギング<br>設定。                                                                      |  |
| ポリシー>、[セキュリティイン<br>テリジェンス(Security                              | 次のボタンをクリックして設定します。                                                                                     |  |
| Intelligence)]、[ロギング<br>(Logging)](■)                           | • [DNSブロックリストロギングオプション(DNS Block<br>List Logging Options)]                                             |  |
|                                                                 | •[URLブロックリストロギングオプション(URL Block<br>List Logging Options)]                                              |  |
|                                                                 | •[ネットワーク ブロック リスト ロギング オプション<br>(Network Block List Logging Options)](ブロックされ<br>たリスト上の IP アドレス用)       |  |
|                                                                 | Cisco Secure Firewall Management Center デバイス構成ガイド                                                      |  |
| [ポリシー(Policies)]>[SSL]、<br><各ポリシー>、[デフォルトアク                     | SSL ポリシーに関連付けられているデフォルト アクション<br>のロギング設定。                                                              |  |
| ション(Default Action)] 行、<br>[ロギング(Logging)](                     | ポリシーのデフォルトアクションによる接続のロギングを<br>参照してください。                                                                |  |
| [ポリシー (Policies) ]>[SSL]、                                       | SSL ルールのロギング設定。                                                                                        |  |
| <各ポリシー>、<各ルール>、[ロ<br>ギング(Logging)]                              | Cisco Secure Firewall Management Center デバイス構成ガイド<br>を参照してください。                                        |  |
| [ポリシー(Policies)]>[プレ<br>フィルタ(Prefilter)]、<各ポリ                   | プレフィルタ ポリシーに関連付けられているデフォルトア<br>クションのロギング設定。                                                            |  |
| シー>、[デフォルトアクション<br>(Default Action)]行、[ロギン<br>グ(Logging)] ( )   | ポリシーのデフォルト アクションによる接続のロギングを<br>参照してください。                                                               |  |
| [ポリシー (Policies)]>[プレ                                           | プレフィルタ ポリシーの各プレフィルタのロギング設定。                                                                            |  |
| フィルタ (Prefilter)]、<各ボリ<br>シー>、<各プレフィルタルール<br>>、[ロギング (Logging)] | 参照: Cisco Secure Firewall Management Center デバイス構成<br>ガイド                                              |  |
| [ポリシー (Policies)]>[プレ<br>フィルタ (Prefilter)]、<各ポリ                 | プレフィルタ ポリシーの各トンネル ルールのロギング設<br>定.                                                                      |  |
| シー>、<各トンネルルール>、<br>[ロギング (Logging)]                             | 参照: Cisco Secure Firewall Management Center デバイス構成<br>ガイド                                              |  |
| Threat Defense クラスタ構成の追<br>加 syslog の設定:                        | Cisco Secure Firewall Management Center デバイス構成ガイド<br>には syslog について複数の言及があります。「syslog」の章<br>を検索してください。 |  |

### 侵入イベントの syslog の設定場所 (Threat Defense デバイス)

侵入ポリシーの syslog 設定はさまざまな場所で指定でき、必要に応じてアクセス コントロー ルポリシーまたは Threat Defense プラットフォーム設定、あるいはその両方から設定を継承で きます。

| 設定の場所                                                                                                    | 説明と詳細情報                                                                                                    |
|----------------------------------------------------------------------------------------------------|----------------------------------------------------------------------------------------------------|
| [デバイス (Devices)]>[プラットフォーム設定 (Platform Settings)]、Threat Defense 設定ポリシー、[Syslog]                                                         | ここで設定した syslog の宛先は、侵入ポリシー<br>のデフォルトとして使用可能なアクセス コン<br>トロール ポリシーの [ロギング(Logging)]<br>タブで指定できます。<br>Cisco Secure Firewall Management Center デバイ<br>ス構成ガイドを参照してください。                                                                                                    |
| [ポリシー (Policies)]>[アクセス制御 (Access<br>Control)]、<各ポリシー>、[ロギング<br>(Logging)]                                                               | <ul> <li>侵入ポリシーに他のロギングホストが指定されていない場合は、侵入イベントの syslog の<br/>宛先のデフォルト設定。</li> <li>Cisco Secure Firewall Management Center デバイ<br/>ス構成ガイドを参照してください。</li> </ul>                                                                                                    |
| [ポリシー (Policies)]>[侵入 (Intrusion)]、<br><各ポリシー>、[詳細設定 (Advanced<br>Settings)]、[syslog アラート (Syslog<br>Alerting)]を有効化、[編集 (Edit)]をクリッ<br>ク | アクセス コントロール ポリシーの [ロギング<br>(Logging)]タブで指定した宛先以外の syslog<br>コレクタを指定するには、侵入イベントの<br>Syslog アラートの設定を参照してください。<br>[重大度 (Severity)]または [ファシリティ<br>(Facility)]、あるいはその両方を侵入ポリ<br>シーで設定されているとおりに使用する場合<br>は、ポリシーにロギング ホストを設定する必<br>要があります。アクセス コントロール ポリ<br>シーに指定されているロギング ホストを使用<br>する場合は、侵入ポリシーに指定されている<br>重大度とファシリティは使用されません。 |
| ポリシー > アクセス制御 > ロギング > IPS 設<br>定                                                                                                    | IPS イベントの syslog メッセージを送信したい<br>場合。設定したデフォルトの syslog 設定は、<br>IPS イベントの syslog 宛先に使用されます。                                                                                                    |

### 侵入イベントの syslog の設定場所(Threat Defense 以外のデバイス)

- (デフォルト) アクセス コントロール ポリシー (Cisco Secure Firewall Management Center デバイス構成ガイドsyslog アラートを指定した場合) (Syslog アラート応答の作成を参 照)
- ・または侵入イベントの Syslog アラートの設定を参照してください。

デフォルトでは、侵入ポリシーはアクセスコントロールポリシーの[ロギング(Logging)]タブの設定を使用します。Threat Defense 以外のデバイスに適用される設定がない場合は、Threat Defense 以外のデバイスの syslog は送信されず、警告は表示されません。

### ファイルとマルウェアイベントの syslog の設定場所

| 設定の場所                                                                                                    | 説明と詳細情報                                                                                                    |
|----------------------------------------------------------------------------------------------------|----------------------------------------------------------------------------------------------------|
| アクセスコントロールポリシーで次の手順を<br>実行します。<br>[ポリシー (Policies)]>[アクセス制御 (Access<br>Control)]、<各ポリシー>、[ロギング<br>(Logging)]                      | これは、ファイルとマルウェアのイベントの<br>syslog を送信するようにシステムを設定する<br>ための主要な場所です。<br>Threat Defense プラットフォーム設定の syslog<br>設定を使用しない場合は、アラート応答も作<br>成する必要があります。Syslog アラート応答<br>の作成を参照してください。                                                         |
| Threat Defense プラットフォーム設定で次の手順を実行します。<br>[デバイス (Devices)]>[プラットフォーム設<br>定 (Platform Settings)]、Threat Defense 設定ポ<br>リシー、[Syslog] | これらの設定は、サポート対象のバージョン<br>を実行しており、Threat Defense プラット<br>フォーム設定を使用するようにアクセス コン<br>トロール ポリシーの [ロギング (Logging)]<br>タブを設定している場合にのみ、Threat Defense<br>デバイスにのみ適用されます。<br>Cisco Secure Firewall Management Center デバイ<br>ス構成ガイドを参照してください。 |
| アクセスコントロールルールで次の手順を実<br>行します。<br>[ポリシー (Policies)]>[アクセス制御 (Access<br>Control)]、<各ポリシー>、<各ルール>、[ロ<br>ギング (Logging)]               | Threat Defense プラットフォーム設定の syslog<br>設定を使用しない場合は、アラート応答も作<br>成する必要があります。Syslog アラート応答<br>の作成 を参照してください。                                                                                                    |

## セキュリティ イベントの syslog メッセージの分析

Threat Defense からのセキュリティ イベント メッセージの例(侵入イベント)

| 0 | 1 | 2 | 3 | 4 | 5 | 6 |
|---|---|---|---|---|---|---|
|   |   |   |   |   |   |   |

<37>2018-06-27 192.168.0.81 SFIMS : %FTD-5-43000
192.168.1.10, DstIP: 192.168.1.102, SrcPort: 339
Protocol: tcp, Priority: 2, GID: 133, SID: 17, Re
Message: "DCE2\_EVENT SMB\_INVALID\_DSIZE", Classi
Potentially Bad Traffic, User: No Authentication
Client: NetBIOS-ssn (SMB) client, ApplicationPro(SMB), ACPolicy: test, NAPPolicy: Balanced Securi
Connectivity, InlineResult: Blocked

表 1: セキュリティ イベントの syslog メッセージのコンポーネント

| サンプ<br>ルメッ<br>セージ<br>の項目<br>数 | ヘッダー要素 | 説明                                                                                                    |
|-------------------------------|--------|----------------------------------------------------------------------------------------------------|
| [0]                           | PRI    | ファシリティとアラートのシビラティ(重大度)の両方を<br>表すプライオリティ値です。Management Center プラット<br>フォーム設定を使用して EMBLEM 形式でのロギングを有<br>効にした場合にのみ、この値が syslog メッセージに表示さ<br>れます。アクセス コントロール ポリシーの [ロギング<br>(Logging)]タブを使用して侵入イベントのロギングを有<br>効にすると、PRI 値が自動的に syslog メッセージに表示さ<br>れます。EMBLEM 形式を有効にする方法については、Cisco<br>Secure Firewall Management Center デバイス構成ガイドを参<br>照してください。PRI の詳細については、「RFC5424」を<br>参照してください。 |

| サンプ                    | ヘッダー要素                                                                                                    | 説明                                                                                                    |
|------------------------|----------------------------------------------------------------------------------------------------|----------------------------------------------------------------------------------------------------|
| ルメッ<br>セージ<br>の項目<br>数 |                                                                                                    |                                                                                                    |
| 1                      | タイムスタンプ                                                                                                   | <ul> <li>syslog メッセージがデバイスから送信された日付と時刻。</li> <li>(Threat Defense デバイスから送信された syslog) アクセスコントロールポリシーとその子孫の設定を使用して送信した syslog の場合か、または [Threat Defenseプラットフォーム設定(Threat Defense Platform Settings)]のこの形式を使用するように指定されている場合、日付形式は RFC 5424 に指定されている ISO 8601 タイムスタンプ形式(yyyy-MM-ddTHH:mm:ssZ)に定義されている形式になります。この形式では文字 Z は UTC タイムゾーンを示しています。</li> <li>(その他すべてのデバイスから送信された syslog)アクセスコントロールポリシーとその子孫の設定を使用して送信した syslog の場合、日付形式は RFC 5424 に指定されている ISO 8601 タイムスタンプ形式(yyyy-MM-ddTHH:mm:ssZ)に定義されている形式になります。この形式では文字 Z は UTC タイムゾーンを示しています。</li> <li>それ以外の場合は UTC タイム ゾーンの月、日、時刻になりますが、タイム ゾーンは表示されません。</li> <li>[Threat Defenseプラットフォーム設定(Threat Defense Platform Settings)]でタイムスタンプ設定を指定するには、Cisco Secure Firewall Management Center デバイス構成ガイドを参照してください)</li> </ul> |
| 2                      | メッセージが送信され<br>たデバイスまたはイン<br>ターフェイス。<br>ここに表示される値は<br>次のとおりです。<br>・インターフェイス<br>の IP アドレス<br>・デバイスのホスト<br>名 | <ul> <li>(Threat Defense デバイスから送信された syslog の場合)</li> <li>[Threat Defense プラットフォーム設定(Threat Defense<br/>Platform Settings)]を使用して syslog メッセージが送信さ<br/>れた場合で、[SyslogデバイスIDの有効化(Enable Syslog<br/>Device ID)]オプションが指定されているときは、これは<br/>そのオプションの[Syslog設定(Syslog Settings)]に設定さ<br/>れている値になります。</li> <li>それ以外の場合、この要素はヘッダーには表示されません。</li> <li>[Threat Defense プラットフォーム設定(Threat Defense<br/>Platform Settings)]でこの設定を指定するにはCirco Secure</li> </ul>                                                                                                    |
|                        | <ul> <li>カスタムデバイス<br/>識別子</li> </ul>                                                                      | Platform Settings) ] でこの設定を指定するには、Cisco Secure Firewall Management Center デバイス構成ガイドを参照して ください。                                                                                                    |

I

| サンプ<br>ルメッ<br>セージ<br>の項目<br>数 | ヘッダー要素     | 説明                                                                                                    |
|-------------------------------|------------|----------------------------------------------------------------------------------------------------|
| 3                             | カスタム値      | アラート応答を使用してメッセージが送信された場合、これは、メッセージを送信したアラート応答に設定されているタグ値がある場合は、その値になります。(Syslogアラート応答の作成を参照)。                        |
|                               |            | それ以外の場合、この要素はヘッダーには表示されません。                                                                                          |
| 4                             | %FTD       | メッセージを送信したデバイスのタイプ。%FTD は Cisco<br>Secure Firewall Threat Defense です。                                                |
| 5                             | 重大度        | メッセージをトリガーしたポリシーの syslog 設定に指定さ<br>れている重要度。                                                                          |
|                               |            | シビラティ(重大度)については、Cisco Secure Firewall<br>Management Center デバイス構成ガイドの「Severity Levels」<br>またはsyslog 重大度レベルを参照してください。 |
| 6                             | イベントタイプ識別子 | •430001 : 侵入イベント                                                                                                    |
|                               |            | •430002:接続の開始時に記録された接続イベント                                                                                           |
|                               |            | •430003:接続の終了時に記録された接続イベント                                                                                           |
|                               |            | •430004:ファイルイベント                                                                                                    |
|                               |            | ・430005:ファイル マルウェア イベント                                                                                              |
|                               | ファシリティ     | セキュリティイベントの syslog メッセージのファシリティ<br>(31ページ)を参照してください。                                                                 |

| サンプ<br>ルメッ<br>セージ<br>の項目<br>数 | ヘッダー要素     | 説明                                                                                                    |
|-------------------------------|------------|----------------------------------------------------------------------------------------------------|
|                               | メッセージの残りの部 | コロンで区切られたフィールドと値。                                                                                                    |
|                               | 分          | 空または不明な値のあるフィールドはメッセージから省略<br>されます。                                                                                                    |
|                               |            | フィールドの説明については、次を参照してください。                                                                                                    |
|                               |            | <ul> <li>接続およびセキュリティ関連の接続イベントフィールド。</li> </ul>                                                                                                    |
|                               |            | • 侵入イベント フィールド                                                                                                    |
|                               |            | ・ファイルおよびマルウェア イベント フィールド                                                                                                    |
|                               |            | <ul> <li>(注) フィールド説明のリストには、syslog フィールドと<br/>イベントビューア(Management Center の Web イン<br/>ターフェイスの[分析(Analysis)]メニューのメ<br/>ニューオプション)に表示されるフィールドの両方<br/>が含まれています。syslog 経由で使用可能なフィー<br/>ルドはそれを示すラベルが付けられます。</li> </ul> |
|                               |            | イベント ビューアに表示される一部のフィールド<br>は、syslog 経由では使用できません。また、一部の<br>syslog フィールドはイベント ビューアには含まれて<br>いません(ただし、検索を使用すると表示できる場<br>合があります)。また、一部のフィールドは結合さ<br>れているか、または個別になっています。                                             |

### セキュリティ イベントの syslog メッセージのファシリティ

一般に、セキュリティイベントの syslog メッセージではファシリティ値は関連性がありません。ただし、ファシリティが必要な場合は、次の表を使用してください。

| デバイス                              | 接続イベントにファシ<br>リティを含める場合                                                                                                    | 侵入イベントにファシリ<br>ティを含める場合                                                                                                    | <b>syslog</b> メッセージ内の場所                                                                              |
|-----------------------------------|----------------------------------------------------------------------------------------------------|----------------------------------------------------------------------------------------------------|----------------------------------------------------------------------------------------------------|
| Threat<br>Defense                 | [Threat Defenseプラット<br>フォーム設定(Threat<br>Defense Platform<br>Settings)]の<br>[EMBLEM]オプション<br>を使用します。<br>[Threat Defenseプラット<br>フォーム設定(Threat<br>Defense Platform<br>Settings)]を使用して<br>syslogメッセージを送信<br>すると、ファシリティ<br>は常に、接続イベント<br>に対して[アラート<br>(ALERT)]になりま<br>す。 | [Threat Defense プラット<br>フォーム設定(Threat<br>Defense Platform Settings)]<br>の [EMBLEM] オプション<br>を使用するか、または侵入<br>ポリシーの syslog 設定を使<br>用してロギングを設定しま<br>す。侵入ポリシーを使用し<br>た場合は、侵入ポリシー設<br>定にロギング ホストも指<br>定する必要があります。<br>syslog アラートを有効に<br>し、侵入ポリシーでファシ<br>リティとシビラティ(重大<br>度)を設定します。侵入イ<br>ベントの Syslog アラート<br>の設定を参照してくださ<br>い。 | ファシリティはメッセージ<br>ヘッダーには表示されません<br>が、syslog コレクタが RFC<br>5424、セクション 6.2.1 に基<br>づいて値を派生させることが<br>できます。 |
| Threat<br>Defense 以<br>外のデバ<br>イス | アラート応答を使用します。                                                                                                    | 侵入ポリシーの高度な設定<br>のsyslog設定、またはアク<br>セス コントロール ポリ<br>シーの [ロギング<br>(Logging)]タブで識別さ<br>れているアラート応答を使<br>用します。                                                                                                    |                                                                                                    |

詳細については、「侵入 syslog アラートの機能と重大度」および「Syslog アラート応答の作成」を参照してください。

## Firepower syslog メッセージのタイプ

Firepower は、次の表で説明するように、複数の syslog データ タイプを送信できます。

| syslog データ タイプ                                      | 参照先                                               |
|-----------------------------------------------------|---------------------------------------------------|
| Management Center からの監査ログ                           | syslog への監査ログのストリーミングおよび監査と Syslog<br>の章          |
| Threat Defense デバイスからのデバ<br>イス正常性およびネットワーク関<br>連のログ | Cisco Secure Firewall Management Center デバイス構成ガイド |

| syslog データ タイプ                                              | 参照先                                                                                      |
|-------------------------------------------------------------|------------------------------------------------------------------------------------------|
| Threat Defense デバイスからの接<br>続、セキュリティインテリジェン<br>ス、および侵入イベントログ | syslogにセキュリティイベントデータを送信するためのシ<br>ステムの設定について (16ページ)。                                     |
| クラッシック デバイスからの接<br>続、セキュリティインテリジェン<br>スおよび侵入イベント ログ         | syslogにセキュリティイベントデータを送信するためのシ<br>ステムの設定について (16ページ)                                      |
| ファイルおよびマルウェアのイベ<br>ントのログ                                    | syslogにセキュリティイベントデータを送信するためのシ<br>ステムの設定について (16ページ)                                      |
| IPS 設定                                                      | 「IPS イベントの Syslog メッセージを送信する」。 侵入<br>イベントの syslog の設定場所(Threat Defense デバイス)<br>(26 ページ) |

## セキュリティ イベントの syslog の制限事項

- syslog またはストアイベントを外部で使用する場合は、ポリシー名やルール名などのオブジェクト名に特殊文字を使用しないでください。オブジェクト名には、カンマなどの特殊文字を含めることはできません。受信側アプリケーションで区切り文字として使用される可能性があります。
- syslog コレクタにイベントを表示するには最大 15 分かかる場合があります。
- ・次のファイルおよびマルウェアのイベントのデータは syslog 経由で使用できません。
  - •レトロスペクティブイベント
  - Cisco Secure Endpoint によって生成されたイベント

# eStreamer サーバー ストリーミング

Event Streamer (eStreamer) を使用すると、Secure Firewall Management Center からの数種類のイベントデータを、カスタム開発されたクライアントアプリケーションにストリーム配信できます。詳細については、*Firepower System Event Streamer* 統合ガイド [英語] を参照してください。

eStreamer サーバとして使用するアプライアンスで eStreamer イベントの外部クライアントへの ストリームを開始するには、その前に、イベントをクライアントに送信するように eStreamer サーバを設定し、クライアントに関する情報を指定して、通信を確立するときに使用する認証 クレデンシャルを生成する必要があります。アプライアンスのユーザインターフェイスからこ れらすべてのタスクを実行できます。設定が保存されると、選択したイベントが、要求時に、 eStreamer クライアントに転送されます。 要求したクライアントに eStreamer サーバが送信できるイベント タイプを制御できます。

| 表 2: eStreamer サーバ | で送信可能なイ | ベント | タイプ |
|--------------------|---------|-----|-----|
|--------------------|---------|-----|-----|

| イベントタイプ                       | 説明                                                                                      |
|-------------------------------|-----------------------------------------------------------------------------------------|
| 侵入イベント                        | 管理対象デバイスによって生成される侵入イベント                                                                 |
| 侵入イベント パケット データ               | 侵入イベントに関連付けられたパケット                                                                      |
| 侵入イベント追加データ                   | HTTP プロキシまたはロード バランサ経由で Web サーバに<br>接続しているクライアントの発信元 IP アドレスのような侵<br>入イベントに関連付けられた追加データ |
| 検出イベント                        | ネットワーク検出イベント                                                                            |
| 相関および許可リスト(Allow<br>List)イベント | 相関およびコンプライアンスのallowリストイベント                                                              |
| インパクト フラグ アラート                | Management Center によって生成されたインパクト アラート                                                   |
| ユーザー イベント                     | ユーザイベント                                                                                 |
| マルウェア イベント                    | マルウェアイベント                                                                               |
| ファイル イベント                     | ファイルイベント                                                                                |
| 接続イベント                        | モニタ対象のホストとその他のすべてのホスト間のセッショ<br>ン トラフィックに関する情報                                           |

## セキュリティ イベントの syslog と eStreamer の比較

一般に、現在 eStreamer に重大な既存イベントがない組織は、セキュリティイベントデータを 外部で管理するのに eStreamer ではなく syslog を使用する必要があります。

| Syslog                                                  | eStreamer                                 |
|---------------------------------------------------------|-------------------------------------------|
| カスタマイズの必要なし                                             | 各リリースの変更に対応するには、大幅なカ<br>スタマイズと継続メンテナンスが必要 |
| 標準                                                      | 専用                                        |
| syslog 標準規格では、データ損失に対する保<br>護はありません(特にUDPを使用している場<br>合) | データ損失に対する保護                               |
| デバイスから直接送信                                              | Management Center から送信(処理オーバー<br>ヘッドが加わる) |

| Syslog                                                                                                    | eStreamer                                                                                                    |
|----------------------------------------------------------------------------------------------------|----------------------------------------------------------------------------------------------------|
| ファイルイベントとマルウェアイベント、接<br>続イベント(セキュリティ インテリジェンス<br>イベントを含む)、および侵入イベントをサ<br>ポートします。                                                                 | eStreamer サーバー ストリーミング (33 ページ) に示されているすべてのイベント タイプ<br>をサポートします。                                                  |
| <ul> <li>一部のイベントデータは、Management Center<br/>からのみ送信できます。eStreamer 経由でのみ</li> <li>送信でき、syslog 経由では送信できないデー</li> <li>タ (35 ページ)を参照してください。</li> </ul> | デバイスから syslog を介して直接送信するこ<br>とができないデータが含まれます。eStreamer<br>経由でのみ送信でき、syslog 経由では送信で<br>きないデータ(35ページ)を参照してくだ<br>さい。 |

### eStreamer 経由でのみ送信でき、syslog 経由では送信できないデータ

次のデータは Secure Firewall Management Center からのみ使用可能であるため、デバイスから syslog を介して送信することはできません。

- •パケットログ
- •侵入イベント追加データイベント

説明については、eStreamer サーバーストリーミング (33ページ)を参照してください。

- •統計情報と集約イベント
- ネットワーク検出イベント
- ユーザー アクティビティとログイン イベント
- •相関イベント
- •マルウェアイベントの場合:
  - レトロスペクティブな判定
  - 関連する SHA に関する情報がすでにデバイスに同期されている場合を除き、脅威の 名前と性質
- •次のフィールド:
  - [Impact] および [ImpactFlag] フィールド

```
説明については、eStreamer サーバーストリーミング (33ページ)を参照してください。
```

- •[IOC\_Count] フィールド
- ほとんどの raw ID と UUID。
   次に例外を示します。

- ・接続イベントのsyslogには次のものがあります。FirewallPolicyUUID、FirewallRuleID、 TunnelRuleID、MonitorRuleID、SI CategoryID、SSL PolicyUUID、および SSL RuleID
- 侵入イベントの syslog には、IntrusionPolicyUUID、GeneratorID、および SignatureID が 含まれます。
- ・以下を含むがこれらに限定されない拡張メタデータ:
  - 氏名、部署、電話番号などの LDAP によって提供されるユーザーの詳細。
     syslog では、イベントのユーザー名のみが提供されます。
  - ・SSL 証明書の詳細などの状態ベースの情報の詳細。

syslogは、証明書のフィンガープリントなどの基本的な情報を提供しますが、cert CN など、証明書のその他の詳細は提供しません。

- アプリケーション タグやカテゴリなどの詳細なアプリケーション情報。
   syslog はアプリケーション名のみを提供します。
- 一部のメタデータ メッセージには、オブジェクトに関する追加情報も含まれています。
- 地理位置情報

## eStreamer イベントタイプの選択

eStreamer サーバーで送信可能なイベントの [eStreamer イベント設定 (eStreamer Event Configuration)] チェックボックス管理。クライアントは、eStreamer サーバに送信する要求メッ セージで受信するイベント タイプを具体的に要求する必要があります。詳細については、 『Firepower System Event Streamer Integration Guide』を参照してください。

マルチドメイン展開では、どのドメインのレベルでも eStreamer のイベント構成を設定できます。ただし、先祖ドメインで特定のイベントタイプが有効になっている場合は、子孫ドメインのそのイベントタイプを無効にすることはできません。

Management Center に対してこのタスクを実行するには、管理者ユーザーである必要があります。

### 手順

- ステップ1 [統合(Integration)]>[その他の統合(Other Integrations)]を選択します。
- ステップ2 [eStreamer] をクリックします。
- ステップ3 [eStreamer イベント設定(eStreamer Event Configuration)]の下で、eStreamer サーバーストリー ミング(33ページ)の説明に従って要求元のクライアントに転送するイベントタイプの横に あるチェックボックスをオンまたはオフにします。
- **ステップ4** [保存 (Save)] をクリックします。

## eStreamer クライアント通信の設定

eStreamer がクライアントに eStreamer イベントを送信するには、その前に、eStreamer ページから eStreamer サーバーのピアデータベースにクライアントを追加しておく必要があります。また、eStreamer サーバーによって生成された認証証明書をクライアントにコピーする必要もあります。この手順を完了した後、クライアントが eStreamer サーバに接続できるように eStreamer サービスを再起動する必要はありません。

マルチドメイン展開では、任意のドメインで eStreamer クライアントを作成できます。認証証 明書では、クライアントはクライアント証明書のドメインと子孫ドメインからのみイベントを 要求することが許可されます。eStreamer 設定ページには、現在のドメインに関連付けられて いるクライアントのみが表示されるため、証明書をダウンロードまたは取り消す場合は、クラ イアントが作成されたドメインに切り替えます。

Management Center に対してこのタスクを実行するには、管理者または検出管理者ユーザーである必要があります。

手順

- ステップ1 [統合(Integration)]>[その他の統合(Other Integrations)]を選択します。
- ステップ2 [eStreamer] をクリックします。
- ステップ3 [クライアントの作成 (Create Client)]をクリックします。
- ステップ4 [ホスト名(Hostname)] フィールドに、eStreamer クライアントを実行しているホストのホス ト名または IP アドレスを入力します。

(注) DNS 解決を設定していない場合は、IP アドレスを使用します。

- **ステップ5** 証明書ファイルを暗号化するには、[パスワード(Password)]フィールドにパスワードを入力 します。
- ステップ6 [Save] をクリックします。 これで、eStreamer サーバは、ホストが eStreamer サーバ上のポート 8302 にアクセスすること を許可し、クライアント/サーバ認証時に使用する認証証明書を作成します。
- **ステップ1** クライアントのホスト名の横にある[ダウンロード(Download)](▲ アイコン)をクリック して、証明書ファイルをダウンロードします。
- **ステップ8** SSL 認証のためにクライアントが使用する適切なディレクトリに証明書ファイルを保存します。
- **ステップ9** クライアントのアクセスを取り消すには、削除するホストの横にある[削除(Delete)](■) をクリックします。

eStreamer サービスを再起動する必要はありません。アクセスはただちに取り消されます。

# Splunk でのイベント分析

(以前 Cisco Firepower App for Splunk と呼ばれていた) Cisco Secure Firewall (f.k.a. Firepower) app for Splunk を外部ツールとして使用して、Firepower イベントデータを表示して操作し、ネットワーク上の脅威をハントおよび調査することができます。

eStreamer が必要です。これは高度な機能です。eStreamer サーバー ストリーミング (33 ページ)を参照してください。

詳細については、https://cisco.com/go/firepower-for-splunkを参照してください。

## IBM QRadar でのイベント分析

IBM QRadar 向けの Cisco Firepower アプリケーションをイベントデータを表示するための代替 手段として使用して、ネットワークへの脅威の分析、ハント、および調査をすることができま す。

eStreamer が必要です。これは高度な機能です。eStreamer サーバー ストリーミング (33 ページ)を参照してください。

詳細については、https://www.cisco.com/c/en/us/td/docs/security/firepower/integrations/QRadar/ integration-guide-for-the-cisco-firepower-app-for-ibm-qradar.htmlを参照してください。

# 外部ツールを使用したイベント データの分析の履歴

| 機能                                    | 最小<br>Management<br>Center | 最小 Threat<br>Defense                                                                      | 詳細                                                                                                    |
|---------------------------------------|----------------------------|-------------------------------------------------------------------------------------------|----------------------------------------------------------------------------------------------------|
| SecureX のリボン 7.0                      | 7.0                        | 任意<br>(Any)                                                                               | SecureX のリボンは SecureX にピボットされ、シスコのセキュリティ<br>製品全体の脅威の状況を即座に確認できます。                                                                                                    |
|                                       |                            |                                                                                           | Management Center で SecureX のリボンを表示するには、https://cisco.com/<br>go/firepower-securex-documentation で『 <i>Firepower and SecureX Integration</i><br><i>Guide</i> 』を参照してください。 |
|                                       |                            |                                                                                           | 新規/変更されたページ:新規ページ:[システム (System)]>[SecureX]                                                                                                    |
| すべての接続イベント<br>を Cisco Cloud に送信<br>する | 7.0                        | 任意<br>(Any)                                                                               | 優先順位の高い接続イベントだけでなく、すべての接続イベントを<br>Cisco Cloud に送信できるようになりました。                                                                                                    |
|                                       |                            | 新規/変更された画面:[システム (System)]>[統合 (Integration)]><br>[クラウドサービス (Cloud Services)]ページの新しいオプション |                                                                                                    |

| 機能                                                    | 最小<br>Management<br>Center | 最小 Threat<br>Defense | 詳細                                                                                                    |
|-------------------------------------------------------|----------------------------|----------------------|----------------------------------------------------------------------------------------------------|
| Secure Network<br>Analytics でデータを表<br>示するためのクロス起<br>動 | 6.7                        | 任意<br>(Any)          | この機能では、[分析 (Analysis)]>[コンテキストクロス起動<br>(Contextual Cross-Launch)]ページで Secure Network Analytics アプラ<br>イアンスの複数のエントリをすばやく作成する方法が導入されていま<br>す。 |
|                                                       |                            |                      | これらのエントリを使用すると、関連するイベントを右クリックして<br>Secure Network Analytics をクロス起動し、クロス起動したデータポイ<br>ントに関連する情報を表示できます。                                       |
|                                                       |                            |                      | 新しいメニュー項目:[システム (System)]>[ロギング (Logging)]<br>>[セキュリティ分析とロギング (Security Analytics and Logging)]                                             |
|                                                       |                            |                      | Secure Network Analytics へのイベント送信を設定する新しいページ。                                                                                               |
| 追加のフィールドタイ<br>プからのコンテキスト<br>クロス起動                     | 6.7                        | 任意<br>(Any)          | 次のイベントデータの追加タイプを使用して、外部アプリケーション<br>に相互起動できるようになりました。                                                                                        |
|                                                       |                            |                      | •アクセス コントロール ポリシー                                                                                                    |
|                                                       |                            |                      | ・侵入ポリシー                                                                                                    |
|                                                       |                            |                      | •アプリケーションプロトコル                                                                                                    |
|                                                       |                            |                      | • クライアント アプリケーション                                                                                                    |
|                                                       |                            |                      | ・Web アプリケーション                                                                                                    |
|                                                       |                            |                      | ・ユーザー名 (レルムを含む)                                                                                                    |
|                                                       |                            |                      | 新しいメニューオプション:[分析 (Analysis)]メニューの下のページ<br>で、ダッシュボードウィジェットおよびイベントテーブルのイベント<br>に関して上記のデータタイプを右クリックすると、コンテキストクロ<br>ス起動オプションが使用できるようになりました。     |
|                                                       |                            |                      | サポートされているプラットフォーム : Secure Firewall Management<br>Center                                                                                    |
| IBM QRadar との統合                                       | 6.0 以降                     | 任意<br>(Any)          | IBM QRadar ユーザーは、新しい Firepower 固有のアプリを使用してイ<br>ベントデータを分析できます。                                                                               |
|                                                       |                            |                      | どの機能を使用できるかは、Firepowerのバージョンによって異なります。                                                                                                    |
|                                                       |                            |                      | IBM QRadar でのイベント分析 (38ページ)を参照してください。                                                                                                    |

| 機能                                          | 最小<br>Management<br>Center                                                                             | 最小 Threat<br>Defense | 詳細                                                                                                    |
|---------------------------------------------|----------------------------------------------------------------------------------------------------|----------------------|----------------------------------------------------------------------------------------------------|
| と統合するための拡張<br>機能 SecureX Threat<br>Response | 6.5                                                                                                    | 任意<br>(Any)          | <ul> <li>・地域的なクラウドをサポートします。</li> </ul>                                                                   |
|                                             |                                                                                                    |                      | <ul> <li>米国(北米)</li> </ul>                                                                               |
|                                             |                                                                                                    |                      | • 欧州                                                                                                    |
|                                             |                                                                                                    |                      | ・追加イベント タイプのサポート:                                                                                        |
|                                             |                                                                                                    |                      | •ファイルおよびマルウェアのイベント                                                                                       |
|                                             |                                                                                                    |                      | • 優先順位の高い接続イベント                                                                                          |
|                                             |                                                                                                    |                      | これらは、次に関連する接続イベントです。                                                                                     |
|                                             |                                                                                                    |                      | • 侵入イベント                                                                                                 |
|                                             |                                                                                                    |                      | ・セキュリティ インテリジェンス イベント                                                                                    |
|                                             |                                                                                                    |                      | •ファイルおよびマルウェアのイベント                                                                                       |
|                                             |                                                                                                    |                      | 変更された画面:[システム(System)]>[統合(Integration)]>[クラ<br>ウドサービス(Cloud Services)] の新規オプション。                        |
|                                             |                                                                                                    |                      | サポートされるプラットフォーム : 直接統合または syslog を介して、<br>このリリースでサポートされているすべてのデバイス。                                      |
| Syslog                                      | 6.5                                                                                                    | 任意<br>(Any)          | [AccessControlRuleName] フィールドが、侵入イベントの syslog メッ<br>セージで使用できるようになりました。                                   |
| Cisco Security Packet<br>Analyzer との統合      | 6.5                                                                                                    | 任意<br>(Any)          | この機能はサポートされなくなりました。                                                                                      |
| SecureX Threat Response<br>との統合             | <ul> <li>6.3 (syslog</li> <li>経由、プ</li> <li>ロキシコ</li> <li>レクタを</li> <li>使用)</li> <li>6.4 (直</li> </ul> | 任意<br>(Any)          | SecureX Threat Response の強力な分析ツールを使用し、Firepower 侵入<br>イベントデータを他のソースのデータと統合して、ネットワーク上の<br>脅威を統合ビューに表示します。 |
|                                             |                                                                                                    |                      | 変更された画面(バージョン 6.4): [システム(System)] > [統合<br>(Integration)] > [クラウドサービス(Cloud Services)] の新規オプショ<br>ン。    |
|                                             | 接)                                                                                                    |                      | サポートされるプラットフォーム:バージョン6.3(syslog経由)また<br>は 6.4 を実行している Secure Firewall Threat Defense デバイス                |

I

| 機能                                     | 最小<br>Management<br>Center     | 最小 Threat<br>Defense | 詳細                                                                                                    |
|----------------------------------------|--------------------------------|----------------------|----------------------------------------------------------------------------------------------------|
| ファイルとマルウェア<br>のイベントの syslog サ<br>ポート   | 6.4                            | 任意<br>(Any)          | 完全修飾ファイルおよびマルウェアのイベントデータが syslog 経由で<br>管理対象デバイスから送信できるようになりました。<br>変更された画面:[ポリシー (Policies)]>[アクセス制御 (Access<br>Control)]>[アクセス制御 (Access Control)]>[ロギング (Logging)]。<br>サポート対象プラットフォーム:バージョン 6.4 を実行している管理<br>対象のすべてのデバイス                                                                                                    |
| Splunk との統合                            | すべての<br>6.x バー<br>ジョンの<br>サポート | 任意<br>(Any)          | <ul> <li>Splunk のユーザーは、新しい個別の Splunk アプリケーションである</li> <li>Cisco Secure Firewall (f.k.a. Firepower) app for Splunk を使用してイベントを分析できます。</li> <li>どの機能を使用できるかは、Firepowerのバージョンによって異なります。</li> <li>Splunk でのイベント分析 (38 ページ)を参照してください。</li> </ul>                                                                                                    |
| Cisco Security Packet<br>Analyzer との統合 | 6.3                            | 任意<br>(Any)          | 導入された機能: Cisco Security Packet Analyzer にイベントに関連する<br>パケットについてすぐにクエリを実行した後、クリックして Cisco<br>Security Packet Analyzer の結果を調べるか、またはダウンロードして別<br>の外部ツールで分析します。<br>新規画面:<br>[システム (System)]>[統合 (Integration)]>[パケットアナライザ<br>(Packet Analyzer)]<br>[分析 (Analysis)]>[詳細 (Advanced)]>[パケットアナライザのク<br>エリ (Packet Analyzer Queries)]<br>新規メニュー オプション: [ダッシュボード (Dashboard)] ページお<br>よび [分析 (Analysis)]メニューのページのイベント テーブルを右ク<br>リックしたときの [クエリ パケット アナライザ (Query Packet<br>Analyzer)]のメニュー項目 |
|                                        |                                |                      | サポートされるプラットフォーム Secure Firewall Management Center                                                                                                    |

| 機能                                  | 最小<br>Management<br>Center | 最小 Threat<br>Defense | 詳細                                                                                                    |
|-------------------------------------|----------------------------|----------------------|----------------------------------------------------------------------------------------------------|
| コンテキストクロス起<br>動                     | 6.3                        | 任意<br>(Any)          | 導入された機能:イベントを右クリックし、事前に定義されている<br>か、またはカスタム URL ベースの外部リソースの関連情報を検索し<br>ます。                                                                                                |
|                                     |                            |                      | 新規画面:[分析 (Analysis)]>[詳細設定 (Advanced)]>[コンテキ<br>ストクロス起動 (Contextual Cross-Launch)]                                                                                        |
|                                     |                            |                      | 新規メニュー オプション:[ダッシュボード(Dashboard)] ページお<br>よび[分析(Analysis)] メニュー ページのイベント テーブルを右ク<br>リックしたときに表示される複数のオプション                                                                 |
|                                     |                            |                      | サポートされるプラットフォーム Secure Firewall Management Center                                                                                                    |
| 接続イベントと侵入イ<br>ベントの syslog メッ<br>セージ | 6.3                        | 任意<br>(Any)          | 統合され、簡略化された新しい設定を使用して、完全修飾接続および<br>侵入イベントを外部ストレージおよびツールに syslog 経由で送信する<br>機能。メッセージ ヘッダーが標準化されてイベント タイプ識別子が<br>組み込まれ、メッセージが小型になりました。これは、不明な値や空<br>の値が含まれたフィールドが省略されるためです。 |
|                                     |                            |                      | サポート対象プラットフォーム:                                                                                                    |
|                                     |                            |                      | • すべての新機能:バージョン 6.3 を実行している Threat Defense<br>デバイス。                                                                                                    |
|                                     |                            |                      | <ul> <li>         ・一部の新機能:バージョン 6.3 を実行している Threat Defense 以<br/>外のデバイス。     </li> </ul>                                                                                  |
|                                     |                            |                      | <ul> <li>・少数の新機能: 6.3 よりも前のバージョンを実行しているすべてのデバイス。</li> </ul>                                                                                                    |
|                                     |                            |                      | 詳細については、セキュリティイベントの syslog メッセージの送信に<br>ついて(16ページ)のトピックとサブトピックを参照してください。                                                                                                  |
| eStreamer                           | 6.3                        | 任意<br>(Any)          | eStreamerの内容をホストのアイデンティティソースに関する章からこの章に移動し、eStreamerとsyslogを比較した概要を追加しました。                                                                                                |

翻訳について

このドキュメントは、米国シスコ発行ドキュメントの参考和訳です。リンク情報につきましては 、日本語版掲載時点で、英語版にアップデートがあり、リンク先のページが移動/変更されている 場合がありますことをご了承ください。あくまでも参考和訳となりますので、正式な内容につい ては米国サイトのドキュメントを参照ください。